# Como transferir mensagens do telefone Android para o PC?

## No seu computador Windows:

Baixe e instale a versão mais recente do Tansee Android Message Transfer <u>aqui</u>.

Abra a transferência de mensagens do Android Tansee.

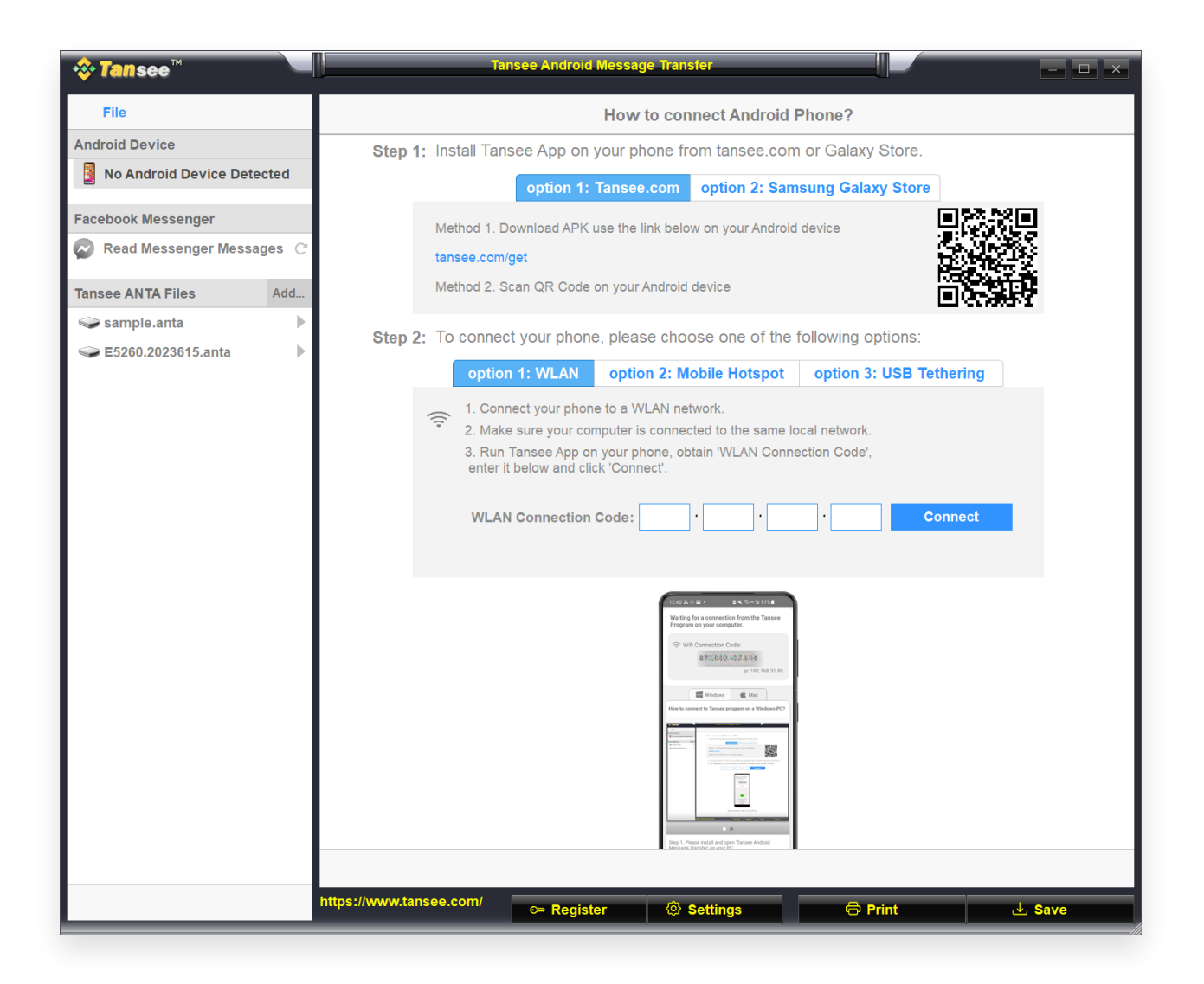

### 2 No seu telefone Android:

Baixe e instale o aplicativo Tansee Message Transfer em tansee.com/get (abra este link no navegador do seu telefone Android)

Abra o aplicativo de transferência de mensagens Tansee.

Conecte seu telefone ao PC usando uma das seguintes opções:

**Opção 1: WLAN** Certifique-se de que seu telefone e o computador

estejam conectados à mesma rede WLAN (mesmo roteador).

**Opção 2: Mobile Hotspot** Conecte o WiFi do seu computador à rede **Mobile Hotspot** do seu telefone.

**Opção 3: Tethering USB** Conecte a rede do seu computador à rede **Tethering USB** do seu telefone por meio de um cabo USB.

Obtenha o código de conexão de uma das opções acima, insira-o no programa Tansee no seu PC e clique no botão **Conectar**.

- O que fazer se o 'Tansee Android Message Transfer' não conseguir se conectar ao meu dispositivo Android?
- O que fazer se a opção Tethering USB ou Hotspot móvel estiver esmaecida no Android?

| 12:40 옷 은 달 • 음 옷 등 ~ 일 97% 8                                                                                                    |
|----------------------------------------------------------------------------------------------------|
| Waiting for a connection from the Tansee<br>Program on your computer.                                                                                                    |
| Wifi Connection Code:<br>873:640.694.594<br>ip: 192.168.31.95                                                                                                    |
| How to connect to Tansee program on a Windows PC?                                                                                                    |
| Image: Section of the section of the section of t |
| Step 1. Please install and open 'Tansee Android                                                                                                    |
| Download link: https://tansee.com/pc                                                                                                    |
|                                                                                                    |

Opção 1: Obtenha o código de conexão WLAN do aplicativo Tansee

| 12:40 X<br>Waiting<br>Program                            | for a connection from the Tansen<br>n on your computer.                                                                                                    |     |
|----------------------------------------------------------|----------------------------------------------------------------------------------------------------|-----|
| ((*)) Ho                                                 | tspot Connection Code:<br>873049.863.048<br>ip:192.168.182.2                                                                                                    | 21  |
| How to co                                                | III Windows di Mac                                                                                                    | 207 |
| E hanne<br>merennen<br>Discolander<br>werenen<br>werenen | A constrained water<br>A constrained water<br>A constra |     |
| Step 1. Pl<br>Message<br>Download                        | ease install and open 'Tansee Android<br>Transfer' on your PC.<br>Thick https://tansee.com/po                                                                                                    |     |
|                                                          | II U K                                                                                                    |     |

Opção 2: Obtenha o código de conexão do hotspot móvel do aplicativo Tansee

| 12:40 X 〇 II · II · II · II · II · II · II ·                                                                                                    |
|----------------------------------------------------------------------------------------------------|
| v USB Tethering Connection Code:<br>872(640,86月1048<br>ip: 192.168.254.104                                                                                                    |
| Windows de Mac<br>How to connect to Tansee program on a Windows PC?                                                                                                    |
| Image: Control of the control of the control of t |
| Step 1. Please install and open 'Tansee Android<br>Message Transfer' on your PC.<br>Download link: https://tansee.com/pc                                                                                                    |
|                                                                                                    |

Opção 3: Obtenha o código de conexão USB Tethering do aplicativo Tansee

**Dicas:** Tansee pode detectar e conectar automaticamente seu telefone Android se seu telefone e o computador estiverem conectados à mesma rede WIFI.

| <b>∻ Tan</b> see™         | Tansee Android M                   | Message Transfer                                                                                                    |
|---------------------------|------------------------------------|----------------------------------------------------------------------------------------------------|
| File                      |                                    |                                                                                                    |
| Android Device            |                                    |                                                                                                    |
| Reading Data              | Device Type:                       | samsung SM-A5260                                                                                                    |
| Facebook Messenger        | Android Version                    | n: 14                                                                                                    |
| Read Messenger Messages C | Build Version:                     | 34                                                                                                    |
|                           | Device IP:                         | 192.168.31.95                                                                                                    |
| Tansee ANTA Files Add     |                                    |                                                                                                    |
| 🥪 sample.anta             |                                    | Android Phone Connected!                                                                                                    |
| Sector E5260.2023615.anta |                                    |                                                                                                    |
|                           |                                    | Traces Massage Taxate V2.7.1.0         Traces Massage Taxate V2.7.1.0         Taxes Massage Taxate V2.7.1.0         Taxate V2.7.1.0         Taxes Massage Taxate V2.7.1.0         Taxes Massage Taxate V2.7.1.0         Taxes Massage Taxate V2.7.1.0         Taxate V2.7.1.0 |
|                           | Step 1:                            | Click 'Read Messages' on your phone to start                                                                                                    |
|                           |                                    |                                                                                                    |
|                           |                                    | • • •                                                                                                    |
|                           |                                    |                                                                                                    |
|                           | https://www.tansee.com/ C> Registe | r 💿 Settings 🗇 Print 🛃 Save                                                                                                    |

### **3** Mensagens lidas:

Enquanto o seu telefone Android estiver conectado ao seu PC, clique em 'Ler mensagens SMS, MMS e RCS' no seu telefone Android. Ou clique em 'Ler mensagens do WhatsApp e mensagens WA Business'.

 O <u>Como transferir mensagens do Whatsapp do telefone Android para</u> <u>o PC?</u>

⊙ <u>Como transferir mensagens do Facebook Messenger para o PC?</u>

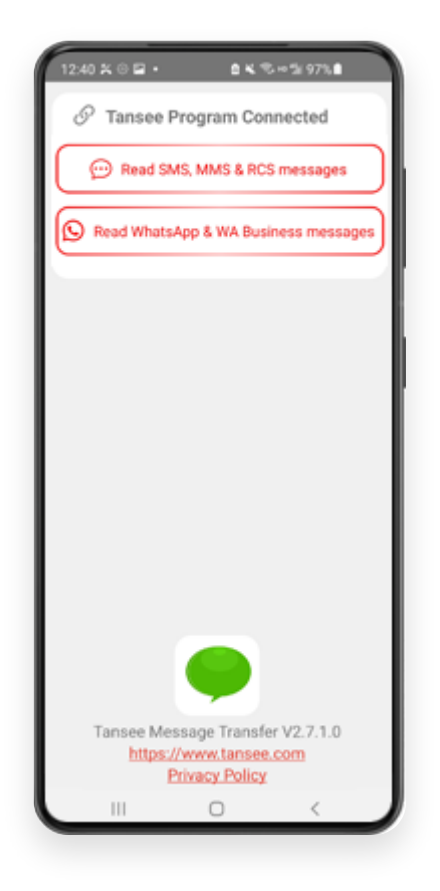

#### Conceda permissões ao aplicativo Tansee e defina o Tansee Message Transfer como seu aplicativo de SMS padrão.

Nota: 'Definir como aplicativo de SMS padrão' é necessário para ler todas as mensagens. Assim que a leitura for concluída, você receberá uma solicitação para atrasá-la.

| Required Contact Permissions Not<br>Granted     Recheck Contact Permissions |
|-----------------------------------------------------------------------------|
| Recheck Contact Permissions                                                 |
| Can't part participan? Click have to change                                 |
| permissions                                                                 |
|                                                                             |
|                                                                             |
|                                                                             |
|                                                                             |
|                                                                             |
| •                                                                           |
| Allow Tansee Message Transfer to access your                                |
| - Read contacts                                                             |
| Allow                                                                       |
| Don't allow                                                                 |
|                                                                             |

#### Permitir permissão: READ\_CONTACTS

| (                                                                |
|------------------------------------------------------------------|
|                                                                  |
| Required Contact Permissions Not<br>Granted                      |
| Recheck Contact Permissions                                      |
|                                                                  |
| Can't set permission? Click here to change<br>permissions        |
|                                                                  |
|                                                                  |
|                                                                  |
|                                                                  |
|                                                                  |
|                                                                  |
|                                                                  |
|                                                                  |
|                                                                  |
| S S                                                              |
| Allow Tansee Message Transfer to make and<br>manage phone calls? |
| manage priorie calls r                                           |
| - read phone status and identity                                 |
| Allow                                                            |
| Don't allow                                                      |
|                                                                  |
|                                                                  |

Permitir permissão: READ\_PHONE\_STATE

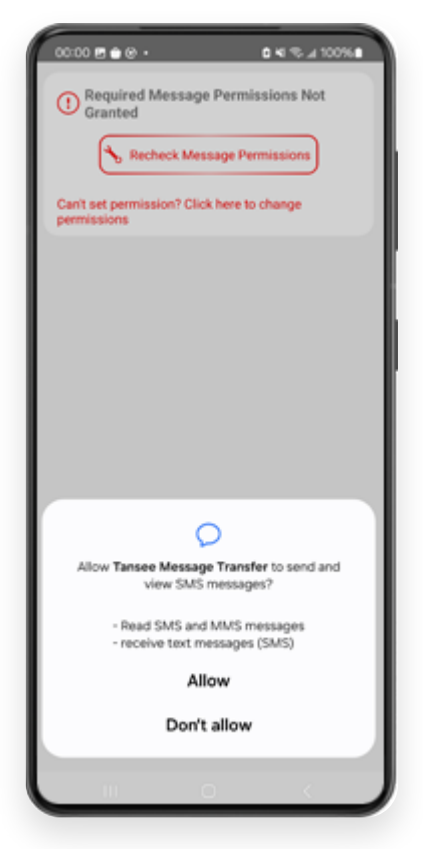

Permitir permissão: READ\_SMS

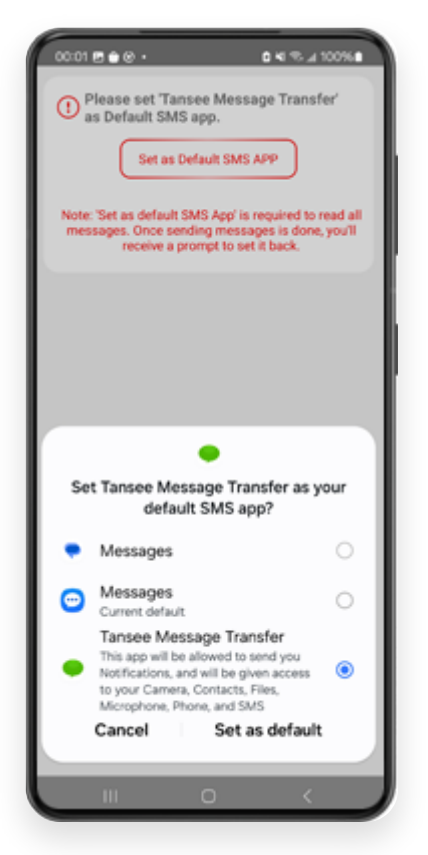

Defina o Tansee Message Transfer como seu aplicativo de SMS padrão

# <sup>5</sup> Escolha mensagens e clique em 'Enviar mensagens para o computador'.

**Nota:** Por favor, mantenha a tela do Android ligada durante a transferência de dados.

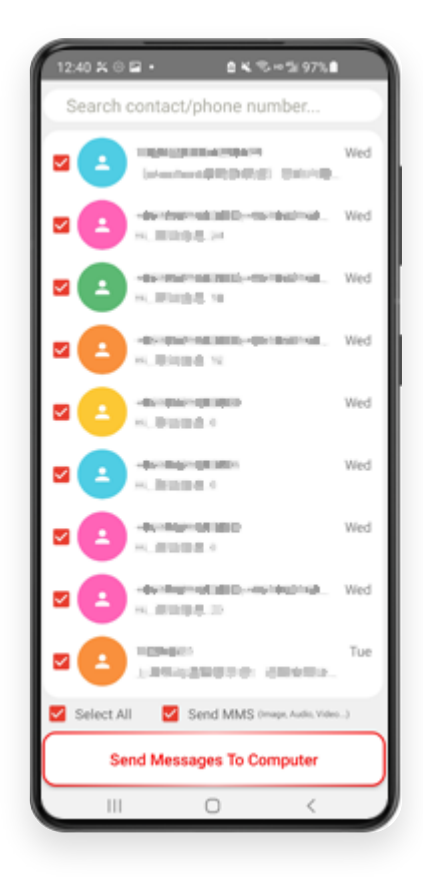

O programa Tansee exibirá todas as mensagens.

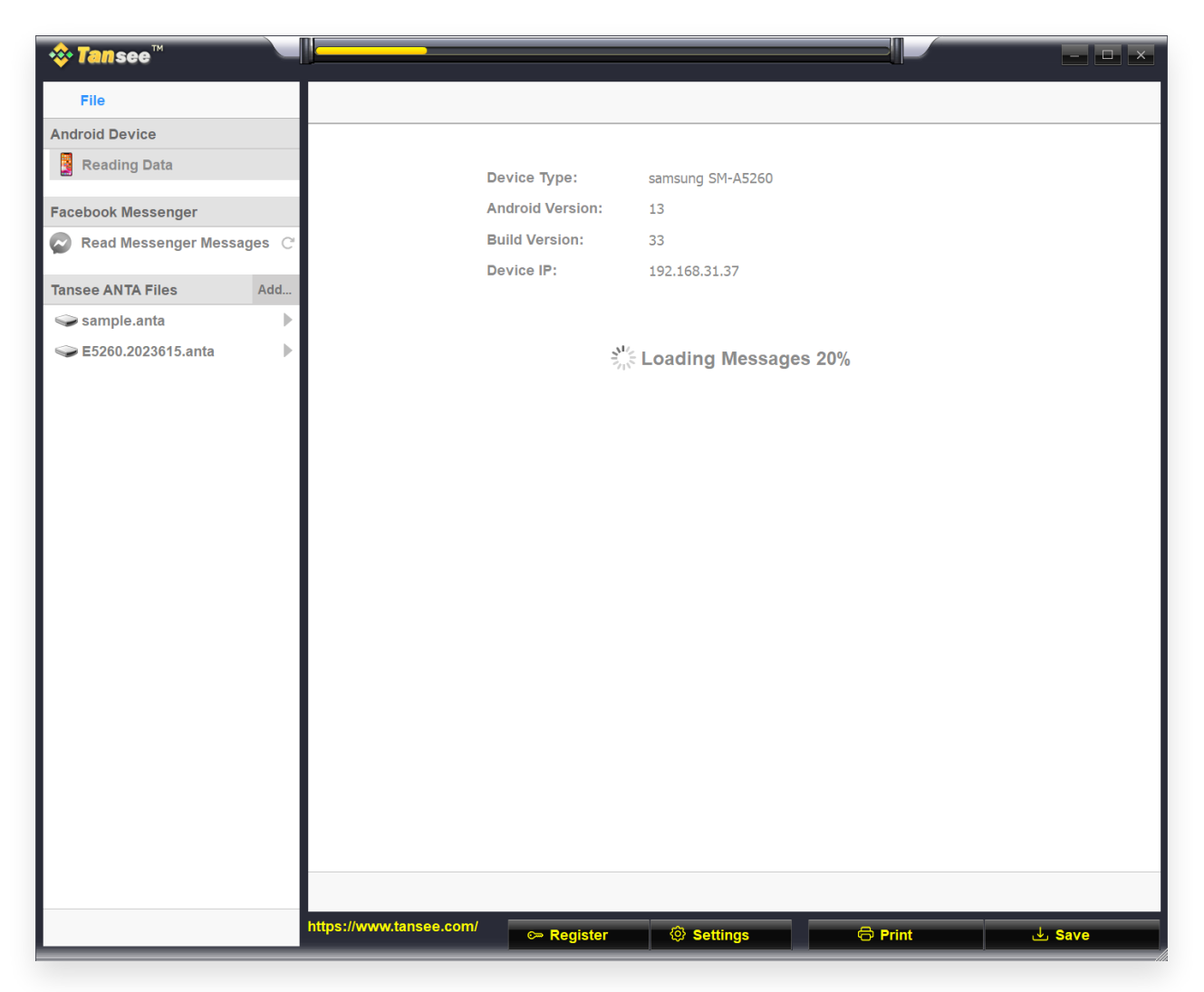

Carregando mensagens

6

| <b>i tan</b> see™                                                                                                    | Message From 1 Contact                             |          | _ <b>_</b> ×           |
|----------------------------------------------------------------------------------------------------|----------------------------------------------------|----------|------------------------|
| File                                                                                                    | SMS                                                |          |                        |
| Android Device                                                                                                    |                                                    | Q Search | <u>ी≟</u> Sort By Date |
| Android Phone                                                                                                    | Tansee                                             |          | Mar 20, 2023 PM        |
| Facebook Messenger                                                                                                    | https://www.tansee.com                             |          | Messages: 3<br>MMS: 1  |
| Read Messenger Messages C                                                                                                    |                                                    |          |                        |
| Tansee ANTA Files Add                                                                                                    |                                                    |          |                        |
| 🥪 sample.anta 🕨 🕨                                                                                                    |                                                    |          |                        |
| Sector Sector Secto |                                                    |          |                        |
|                                                                                                    |                                                    |          |                        |
|                                                                                                    |                                                    |          |                        |
|                                                                                                    |                                                    |          |                        |
|                                                                                                    |                                                    |          |                        |
|                                                                                                    |                                                    |          |                        |
|                                                                                                    |                                                    |          |                        |
|                                                                                                    |                                                    |          |                        |
|                                                                                                    |                                                    |          |                        |
|                                                                                                    |                                                    |          |                        |
|                                                                                                    |                                                    |          |                        |
|                                                                                                    |                                                    |          |                        |
|                                                                                                    |                                                    |          |                        |
|                                                                                                    |                                                    |          |                        |
|                                                                                                    |                                                    |          |                        |
|                                                                                                    |                                                    |          |                        |
|                                                                                                    | Anta Info                                          |          |                        |
|                                                                                                    | https://www.tansee.com/ 🗢 Register 💿 Settings 🗇 Pr | int      | . July Save            |

Mensagens carregadas

7 Clique no botão denominado 'Salvar' localizado na parte inferior da tela. Escolha o tipo de arquivo. Clique em 'Salvar'.

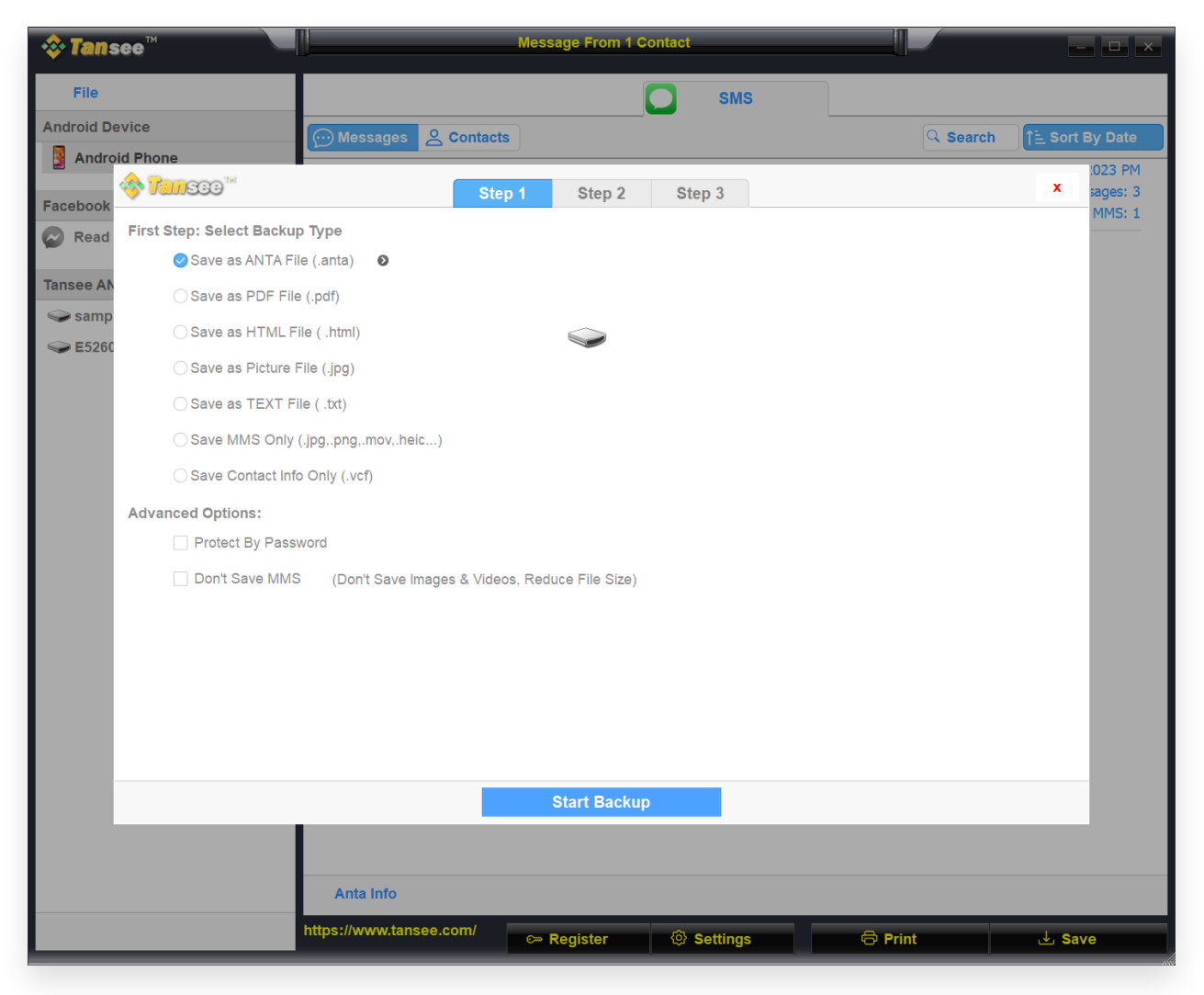

Salvar em arquivo ANTA

| 💠 Tans     | ee <sup>™</sup> Message From 1 Contact                                   |          | - <b>D</b> ×           |
|------------|--------------------------------------------------------------------------|----------|------------------------|
| File       | SMS                                                                      |          |                        |
| Android De | vice Messages & Contacts                                                 | Q Search | <u>ी≟</u> Sort By Date |
| Andro      | d Phone                                                                  |          | :023 PM                |
| Facebook   | Step 1 Step 2 Step 3                                                     |          | x sages: 3             |
| Read       | First Step: Select Backup Type                                           |          |                        |
| ~          | ◯ Save as ANTA File (.anta)                                              |          |                        |
| Tansee AN  | Save as PDF File (.pdf)                                                  |          |                        |
| Samp       | ⊖ Save as HTML File ( .html)                                             |          |                        |
| Se EJ200   | ◯ Save as Picture File (.jpg)                                            |          |                        |
|            | ◯ Save as TEXT File ( .txt)                                              |          |                        |
|            | ◯ Save MMS Only (.jpg,.png,.mov,.heic) ●                                 |          |                        |
|            | ◯ Save Contact Info Only (.vcf)                                          |          |                        |
|            | Advanced Options:                                                        |          |                        |
|            | Add Tansee Logo (Display Tansee watermark on PDF file)                   |          |                        |
|            | Don't Save MMS (Don't Save Images & Videos, Reduce File Size)            |          |                        |
|            | Save to 🥑 Single File 💦 Multiple Files by Year 🔷 Multiple Files by Month |          |                        |
|            | PDF Page Size: Letter : 8.5 * 11 inch                                    |          |                        |
|            |                                                                          |          |                        |
|            |                                                                          |          |                        |
|            |                                                                          |          |                        |
|            |                                                                          |          |                        |
|            | Next                                                                     |          |                        |
|            |                                                                          |          |                        |
|            | Anta Info                                                                |          |                        |
|            | https://www.tansee.com/                                                  | Print    | ⊎ Save                 |

Salvar em arquivo PDF

| 💠 Tans     | ee™                | Message From 1 Contact                                | - <b>-</b> ×           |
|------------|--------------------|-------------------------------------------------------|------------------------|
| File       |                    | SMS                                                   |                        |
| Android De | vice               | Messages & Contacts                                   | earch ()는 Sort By Date |
| Androi     | d Phone            |                                                       |                        |
| Facebook   | 🎸 Tansee 🐃         | Step 1         Step 2         Step 3                  | x sages: 3             |
| Read       | Second Step: Selec | t Contact                                             |                        |
|            |                    | Messages                                              |                        |
| Tansee AN  | SMS                | Z Tansee                                              |                        |
| Samp       |                    |                                                       |                        |
| Sec. 10    |                    |                                                       |                        |
|            |                    |                                                       |                        |
|            |                    |                                                       |                        |
|            |                    |                                                       |                        |
|            |                    |                                                       |                        |
|            |                    |                                                       |                        |
|            |                    |                                                       |                        |
|            |                    |                                                       |                        |
|            |                    |                                                       |                        |
|            |                    |                                                       |                        |
|            |                    | Contact Selected: 1 Contact Selected                  |                        |
|            |                    | Backup Type Selected: PDF File 💿                      |                        |
|            |                    |                                                       |                        |
|            |                    | Next                                                  |                        |
|            |                    |                                                       |                        |
|            |                    |                                                       |                        |
|            |                    | Anta Info                                             |                        |
|            |                    | https://www.tansee.com/ 🗢 Register 🐵 Settings 🗇 Print | لغ Save                |

Salvar em arquivo PDF

| 💠 Tans     | ee™       |           |               |              | M        | essa | age From 1 C  | ontact    |                       |               |          | l      | - 🗆 ×     |
|------------|-----------|-----------|---------------|--------------|----------|------|---------------|-----------|-----------------------|---------------|----------|--------|-----------|
| File       |           |           |               |              |          |      |               |           | SMS                   |               |          |        |           |
| Android De | vice      |           |               | essages 🔗    | Contacts |      |               |           |                       |               | Q Search | ी≟ Sor | t By Date |
| Androi     | d Phone   |           |               |              |          | _    |               |           |                       |               |          |        | :023 PM   |
| Facebook   | 🧇 Tan     | 300       |               |              | Step 1   |      | Step 2        | Ste       | р 3                   |               |          | x      | ages: 3   |
| Read       | Third Ste | p: Select | Date Duration |              |          |      |               |           |                       |               |          |        | MMS: 1    |
|            | Contact   | Selected  | Total         | Days         |          |      | Time          |           | Messages              |               |          |        |           |
| Tansee AN  | Tansee    | 4         | 4             | Sep 27, 2    | 2021     |      | Sep 27, 2021  | 4:48 PM   | Fast transfer All And | Iroid mess    |          |        |           |
| samp       |           |           |               | Nov 1, 20    | 21       |      | Nov 1, 2021 1 | 0:39 PM   | Requirements:Wind     | lows 7 or abo |          |        |           |
| Sec.       |           |           |               | Mar 20, 2    | 023      |      | Mar 20, 2023  | 12:24 PM  | Attachment            |               |          |        |           |
|            |           |           |               |              |          |      | Mar 20, 2023  | 1:29 PM   | https://www.tansee.o  | com           |          |        |           |
|            |           |           |               |              |          |      |               |           |                       |               |          |        |           |
|            |           |           |               |              |          |      |               |           |                       |               |          |        |           |
|            |           |           |               |              |          |      |               |           |                       |               |          |        |           |
|            |           |           |               |              |          |      |               |           |                       |               |          |        |           |
|            |           |           |               |              |          |      |               |           |                       |               |          |        |           |
|            |           |           |               |              |          |      |               |           |                       |               |          |        |           |
|            |           |           |               |              |          |      |               |           |                       |               |          |        |           |
|            |           |           |               |              |          |      |               |           |                       |               |          |        |           |
|            |           |           |               | 3 Days Sele  | cted     | 4 οι | it of 4 Messa | age Selec | ted                   |               |          |        |           |
|            |           |           |               |              |          |      |               |           |                       |               |          |        |           |
|            |           |           |               |              |          |      |               |           |                       |               |          |        |           |
|            |           |           |               |              |          |      | Save_         |           |                       |               |          |        |           |
|            |           |           |               |              |          |      |               |           |                       |               |          |        | 1.1       |
|            |           |           |               |              |          |      |               |           |                       |               |          |        |           |
|            |           |           | An            | ta Info      |          |      |               |           |                       |               |          |        |           |
|            |           |           | https://      | www.tansee.c | om/      | >> R | egister       | @ s       | ettings               | 🗟 Prin        | t        |        | ave       |

Clique em Salvar

<sup>8</sup>Clique no botão 'Imprimir'. Clique em 'Iniciar impressão'. Imprima mensagens exatamente como aparecem no seu telefone Android.

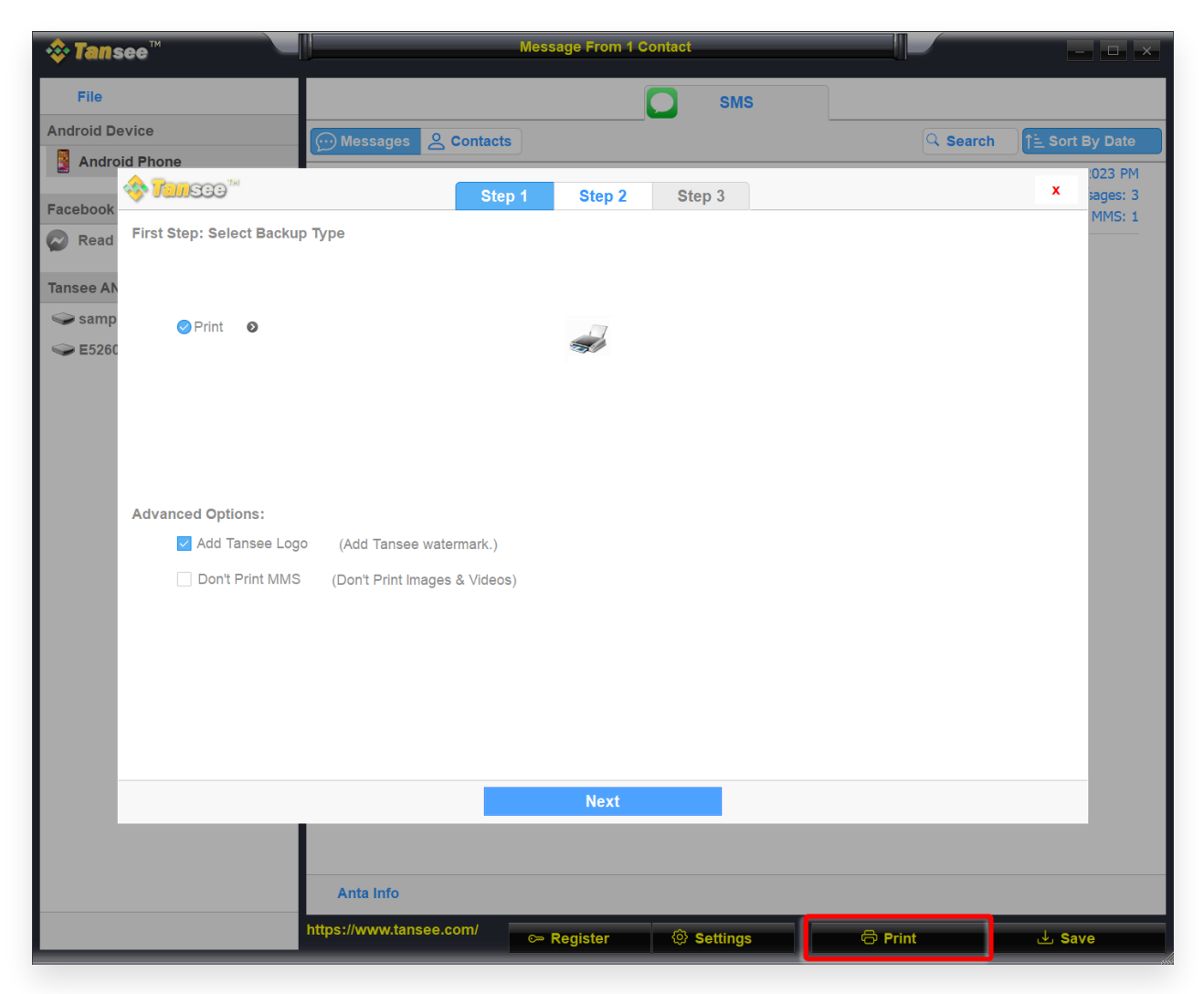

Imprimir mensagens com data e hora

9 Configurações de mensagens do Android

| <b>∻Tan</b> see™ M                                                                                                    | lessage From 1 Contact |                                             | - <b>D</b> ×                                                                                                    |
|----------------------------------------------------------------------------------------------------|------------------------|---------------------------------------------|----------------------------------------------------------------------------------------------------|
| File Android Device Contacts                                                                                                    | SM                     | sQ                                          | Search                                                                                                    |
| Android Phone<br>Facebook Messenger                                                                                                  | com                    |                                             | Mar 20, 2023 PM<br>Messages: 3                                                                                                    |
|                                                                                                    | isplay Android         |                                             | X                                                                                                    |
| Display Date Field on Every Message     Format: Mon Day, Year Time Time (Hr:Min:Sec)                                                 | From Steve(456789)     | Preview                                     | Jan 2, 2001 12:08:09 AM                                                                                                    |
| Display Contact Info on Every Message     Format: Name Phone No. Name & Phone No.     Display contact on the Left Top of the message | Sent To Steve(456789)  | Backup SMS, MMS,<br>and Contact to Computer | Jan 2, 2001 12:14:49 AM                                                                                                    |
| Time Format:       Auto       12-Hour Time       24-Hour Time         Automatically Use Daylight Saving Time       100%              |                        |                                             |                                                                                                    |
|                                                                                                    | Save                   |                                             |                                                                                                    |
| Anta Info                                                                                                    |                        |                                             |                                                                                                    |
| https://www.tansee.com/                                                                                                    | ⊶ Register 💮 Setting   | ıs 🖨 Print                                  | لغان العام العام العام العام العام العام العام العام العام العام العام العام العام العام العام العام العام الع<br>العام العام العام العام العام العام العام العام العام العام العام العام العام العام العام العام العام العام الع |

Exibição de configurações de mensagens do Android

| <b>∻ Tan</b> see™                  |                      | Message From 1 | Contact  |     |            | - 🗆 ×            |
|------------------------------------|----------------------|----------------|----------|-----|------------|------------------|
| File                               |                      |                | SI       | MS  |            |                  |
| Android Device                     | 🕑 Messages 🛛 🔗 Conta | cts            |          |     | د<br>د Sea | rch Sort By Date |
| Android Phone                      | Tansee               |                |          |     |            | Mar 20, 2023 PM  |
| Facebook Messenger                 | https://www.ta       | nsee.com       |          |     |            | MMS: 1           |
| 🚸 Tansaa                           |                      | Display 4      | Indroid  |     |            | ×                |
|                                    |                      |                |          |     |            |                  |
| Auto Detect Android Device in Loca | al Network           |                |          |     |            |                  |
| WhatsApp Theme: Auto New Them      | ne Traditional Theme |                |          |     |            |                  |
|                                    |                      |                |          |     |            |                  |
|                                    |                      |                |          |     |            |                  |
|                                    |                      |                |          |     |            |                  |
|                                    |                      |                |          |     |            |                  |
|                                    |                      |                |          |     |            |                  |
|                                    |                      |                |          |     |            |                  |
|                                    |                      |                |          |     |            |                  |
|                                    |                      |                |          |     |            |                  |
|                                    |                      |                |          |     |            |                  |
|                                    |                      | Save           |          |     |            |                  |
|                                    |                      |                |          |     |            |                  |
|                                    |                      |                |          |     |            |                  |
|                                    | Anta Info            |                |          |     |            |                  |
| htt                                | ps://www.tansee.com/ | 🖙 Register     | ③ Settin | igs | 🗇 Print    |                  |

Configurações de mensagens do Android Android

10 Clique no botão Registrar e insira seu código de licença para obter a versão completa.

| <b>i li an see</b> ™            | Message From 1 Contact                                                 | - <b>D</b> X          |
|---------------------------------|------------------------------------------------------------------------|-----------------------|
| File                            | SMS                                                                    |                       |
| Android Device                  | Messages & Contacts                                                    | Search 1 Sort By Date |
| Android Phone                   | Tansee                                                                 | Mar 20, 2023 PM       |
| Facebook Messenger              | https://www.tansee.com                                                 | Messages: 3<br>MMS: 1 |
| Read Messenger Messages         | x Iulisea                                                              | -                     |
| Tansee ANTA Files Ad            | Enter License Code                                                     |                       |
| <ul> <li>Sample.anta</li> </ul> | Email:                                                                 |                       |
| Section 2023615.anta            | License Code:                                                          |                       |
|                                 |                                                                        |                       |
|                                 |                                                                        |                       |
|                                 | Buy License Code                                                       |                       |
|                                 | Buy One Year License Buy Three Years License                           |                       |
|                                 |                                                                        |                       |
|                                 |                                                                        |                       |
|                                 | Free version can only Copy & Print 10 messages of each contact         |                       |
|                                 | Click button below to purchase a license code                          |                       |
|                                 | Payment Method Accept: Credit Card, Bank/Wire transfer, Paypal, Alipay |                       |
|                                 |                                                                        |                       |
|                                 | Tansee Android Message Transfer 2.4.2.                                 | 0                     |
|                                 |                                                                        |                       |
|                                 |                                                                        |                       |
|                                 | Anta Info                                                              |                       |
|                                 | https://www.tansee.com                                                 |                       |
|                                 | C Register (♥ Settings )                                               | ▲ Save                |

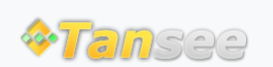

Casa Suporte Política de Privacidade

© 2006-2025 Tansee, Inc

Afiliado Fale Conosco